# Navigation

# **Basic Features**

## **Operating Navigation Screen**

Basic features on the map screen.

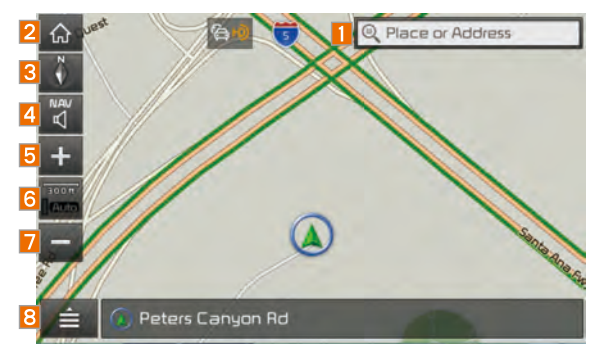

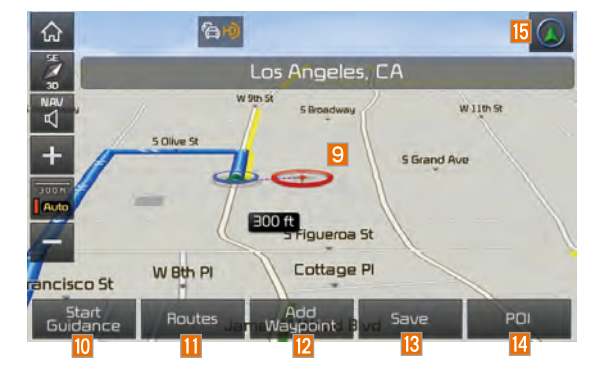

|    | Name               | Description                                                 |
|----|--------------------|-------------------------------------------------------------|
| 1  | C Place or Address | Move to Places Menu.                                        |
| 2  |                    | Go to the Home screen.                                      |
| 3  | 4                  | Change the map view mode.                                   |
| 4  | NAV                | Adjusts the volume.                                         |
| 5  | +                  | Zoom in the map.                                            |
| 6  | 300 m (            | Set the zoom level automatically according to the guidance. |
| 7  | -                  | Zoom out the map.                                           |
| 8  |                    | Quick Menu for destination selection and options.           |
| 9  | θ                  | Touch to scroll the map.                                    |
| 10 | Start<br>Guidance  | Start the preferred navigation route to selected location.  |
| 11 | Routes             | Choose the preferred navigation route to selected location. |
| 12 | Add<br>Waypoint    | Set a waypoint to the current route.                        |
| 13 | Save               | Save frequently used address to address book.               |
| 14 | POI                | Find a POI(Point Of Interest) around the current position.  |
| 15 |                    | View the vehicle's current position on the map screen.      |

#### **Places**

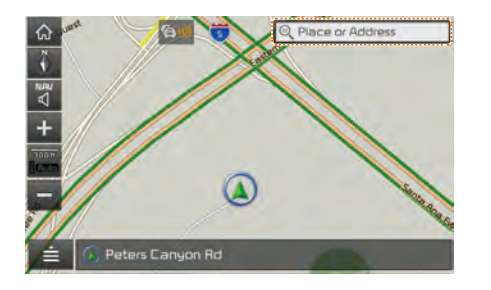

You can use this menu when the vehicle shift lever is in P (Park) and there is no destination set. Press the Search lcon(Place or Address) to move to "Places".

### **Changing Map View**

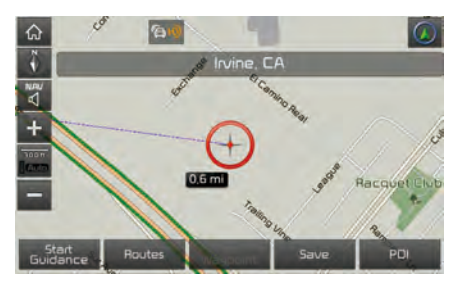

Touch the compass arrow icon to toggle between a map oriented to the North, oriented parallel to the vehicle's heading and 3D View.

### **Navigation Volume**

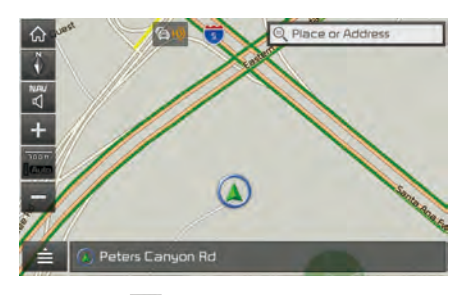

Select the witten to adjust the navigation volume.

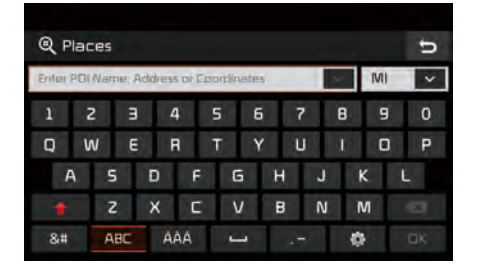

Please refer to "Places" in "Destination Search" for more details.

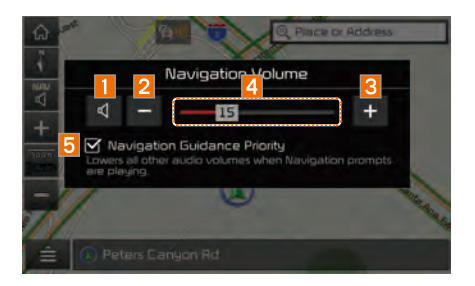

| Name                      | Description                                                         |  |  |  |  |
|---------------------------|---------------------------------------------------------------------|--|--|--|--|
| 1 Set the volume to mute. |                                                                     |  |  |  |  |
| 2                         | Turn the volume down.                                               |  |  |  |  |
| 3                         | Turn the volume up.                                                 |  |  |  |  |
| 4                         | Slide to set the volume.                                            |  |  |  |  |
| 5                         | Lowers all other audio volumes when Navigation prompts are playing. |  |  |  |  |

# Zoom In/Zoom Out

Zoom the map view screen in and out.

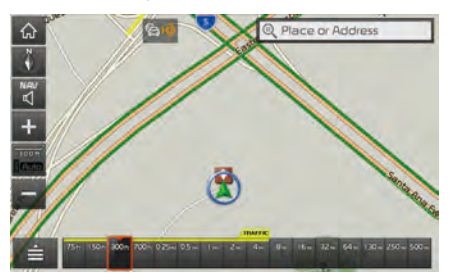

Select 🛨 or 🚍 to set the zoom level.

### Map Scale

Sets the zoom level automatically according to the type of road.

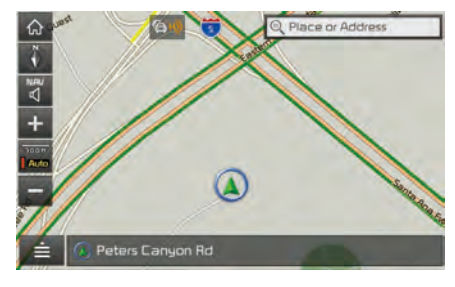

| Name       | Description                                                       |
|------------|-------------------------------------------------------------------|
| Scale Fix  | Manually adjust the map scale.                                    |
| Auto Scale | Change the map scale automatically depending on the type of road. |

# Quick Menu

#### Route

Select ≦ button on the bottom left of the screen ▶ Press Route button.

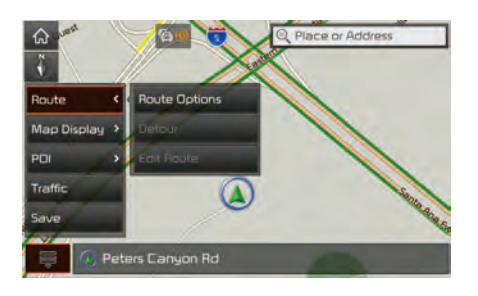

| Select | the | Route    | button | to set | Route | Options |
|--------|-----|----------|--------|--------|-------|---------|
| Detour | or  | Edit Rou | ute .  |        |       |         |

#### **Route Options**

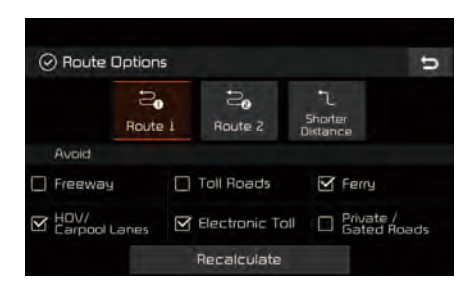

Select your preferred route and avoid options. Then select the Recalculate button to save your selection. These options will become default for future routes.

#### Detour

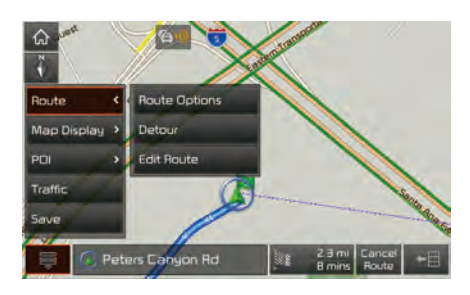

The Detour button is active only when there is an active route.

| 60 × | *         | (D)       | And a start of the start of the |                               |      |
|------|-----------|-----------|----------------------------------------------------------------------------------------------------|-------------------------------|------|
| 1    |           | Det       | our                                                                                                    |                               |      |
| Map  |           |           |                                                                                                    |                               |      |
| POI  | 1mi       | Zmi       | Smi                                                                                                    | 10mi                          |      |
|      |           |           |                                                                                                    |                               |      |
| Save |           | Can       | cel                                                                                                    |                               | 1900 |
|      | () Peters | Canyon Rd | Ìtr                                                                                                    | 2.3 mi Cancel<br>3 mins Route | *8   |

Selected distance is detoured from the current location.

#### **Edit Route**

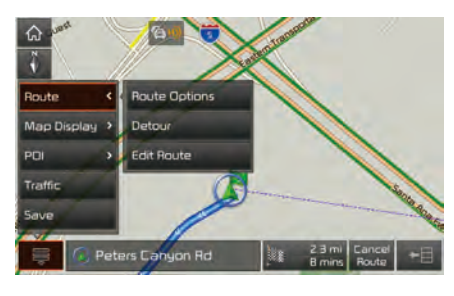

Select the Edit Route button to change the route.

Refer to the Route > Editing Route section in the manual for more information(page 5-26).

| co E               | dit Route                        |                 |      | Ð |  |
|--------------------|----------------------------------|-----------------|------|---|--|
|                    | California A                     | lve, Irvine, CA |      | 毘 |  |
|                    |                                  |                 |      |   |  |
|                    | <ul> <li>Add Waypoint</li> </ul> |                 |      |   |  |
| 📕 🛛 Costa Mesa, CA |                                  |                 |      |   |  |
|                    | 1. 20                            | Ű.              | Done |   |  |

## Map Display

Displays the direction of the map. Press N, or C.

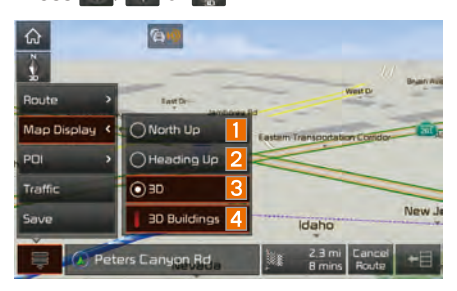

| Name                 | Description                                                                                         |  |  |
|----------------------|----------------------------------------------------------------------------------------------------|--|--|
| North<br>Up (2D)     | Displays always has north at the top of screen.                                                     |  |  |
| 2 Heading<br>Up (2D) | Displays always shows<br>the vehicle's direction as<br>proceeding towards the<br>top of the screen. |  |  |
| 🕄 💽 3D               | Shows the map in 3 dimentions.                                                                      |  |  |
| 4 3D Buildings       | Shows or hides build-<br>ings on the map.                                                           |  |  |

### POI

Select the ≦ button on the bottom left of the screen ► Select the PD button.

#### **View Nearby POIs**

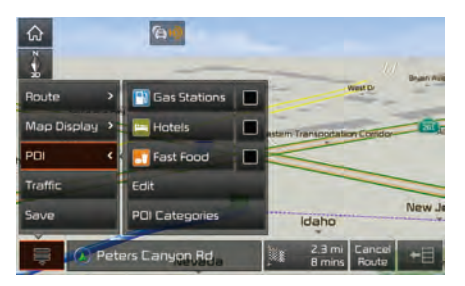

Select scheck button to set whether to show nearby POIs or not. When categories are selected, they will appear on the map. (ex. Gas Stations) The lists of nearby gas stations are displayed.

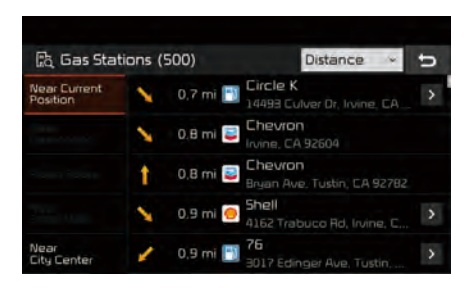

The list can be sorted to display in order of distance or name.

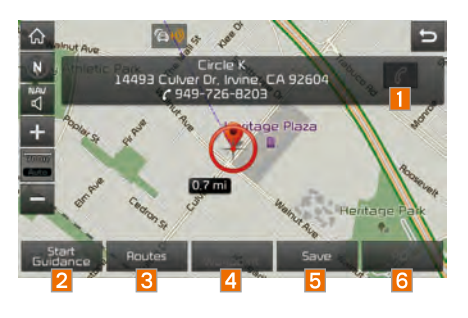

| Name                | Description                                                                         |
|---------------------|-------------------------------------------------------------------------------------|
| 1                   | Call to the selected<br>location (Phone needs<br>to be connected via<br>Bluetooth). |
| 2 Start<br>Guidance | Start the preferred navi-<br>gation route to selected location.                     |
| 3 Routes            | Choose the preferred navigation route to selected location.                         |
| Add<br>Waypoint     | Set the location as a waypoint.                                                     |
| 5 Save              | Save the location.                                                                  |
| 6 POI               | Search nearby POIs.                                                                 |

#### Edit

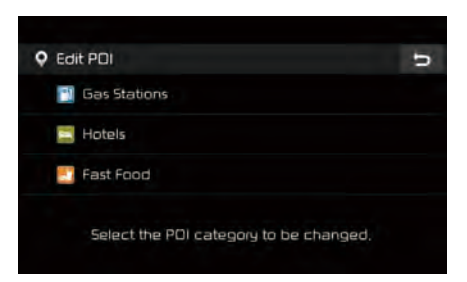

Change the shortcut POIs to display. (ex. Gas Stations)

| Edit PDI (Gas Stations) | ŋ                                                                                                    |
|-------------------------|----------------------------------------------------------------------------------------------------|
| 📴 Restaurants           | ~                                                                                                    |
| Automotive              | ~                                                                                                    |
| 🛄 Travel                | *                                                                                                    |
| Shopping                | ~                                                                                                    |
| 0 Recreation            | ~                                                                                                    |
|                         | Edit PDI (Gas Stations)  Edit PDI (Gas Stations)  Restaurants  Automotive  Travel  Shopping  Recreation |

Select the desired category to change. (ex Restaurants)

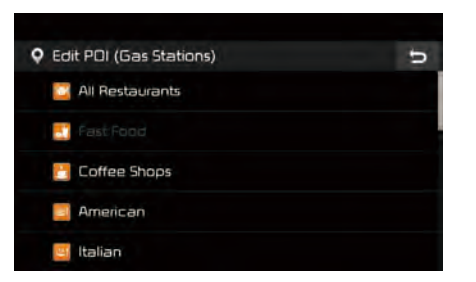

Select new category to display. (ex. American)

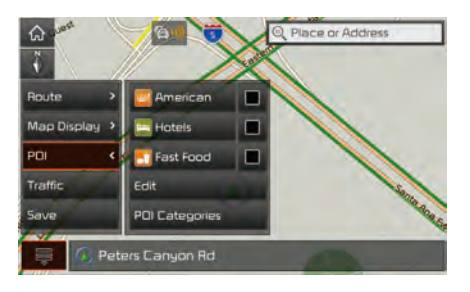

Gas Stations is changed to American

#### **POI Categories**

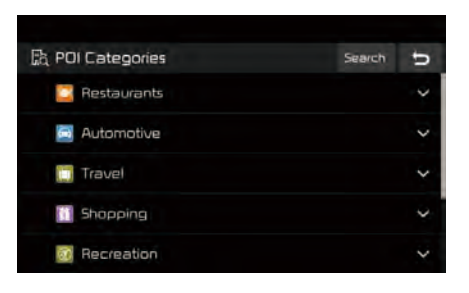

Select the item to search.

Press the Search button to search the POI category by name.

| E& Cat    | 段 Category Search ち |        |       |     |   |   |     |    |
|-----------|---------------------|--------|-------|-----|---|---|-----|----|
| Enter the | e POI c             | ategor | y nan | ie. |   |   |     | 2  |
| 0 1       | N E                 | : A    | 1 7   | r 1 | i | J | 1 C | P  |
| A         | 5                   | D      | F     | 6   | н | J | к   | L, |
|           | Z                   |        | C     | v   | В | N | М   |    |
| 123#      | ABC                 | A4     | ÀÂ    |     | 1 |   | ø   | ПK |

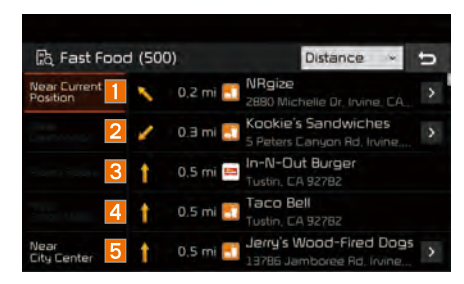

Select the desired POI to check the location and for detailed information.

| Name | Description                                                                                                    |
|------|----------------------------------------------------------------------------------------------------|
| 1    | Search POI around the current position.                                                                                                    |
| 2    | Search POI around the destina-<br>tion.<br>Active only when a route's<br>planned.                                                                                     |
| 3    | Search POI along route.<br>Active only when a route's planned.                                                                                                    |
| 4    | <ul> <li>Search POI around the current cursor when the map scrolled.</li> <li>Active only when the cursor position is different from the vehicle position.</li> </ul> |
| 5    | Search POI around the city selected.                                                                                                    |